macOS の設定手順

macOS Mojave(10.14)以降、Apple 社のセキュリティ強化により、OnlineScreenView インストール後に追加設定が必要になります。

...

設定 基本設定

基本設定

デスクトップ共有 ファイル共有 コンピューターの状態

■macOS Ventura(13.0)以降の設定

①「Finder」から「アプリケーション」、「OnlineScreenView」を開き、 「OnlineScreenView AgentSetiings」を選択します。

②認証の要求が表示されます。 管理者アカウントのパスワードを入力して「OK」をクリックします。

③「OnlineScreenView Agent 設定」画面が開きます。 「セキュリティとプライバシー」の「アクセシビリティ」横にある[変更]を クリックします。

 FREEZ
 SE

 世年ュリティとブライパシー
 アクセンビリティ

 第四位第
 第四

 アクマイスシアプセス
 第四

 アペレークー
 インビテーションコードを入力してください

 05Vワポート
 0

 20
 アクセシビリティ

く 〉 アクセシビリティ

----

下のアプリケーションにコンピュータの制御を許可。

Online ScreenView Agent 193

Online ScreenView Agen/ デスクトップ共有 ファイル共有

•••••• キャンセル

> 有効 有効 有効

④ダイアログの「システム設定を開く」をクリックします。

⑤「OnlineScreenViewAgent」のトグルボタンを「オン」にします。

Provided by santec. Powered by ISL Online.

•

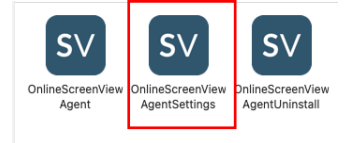

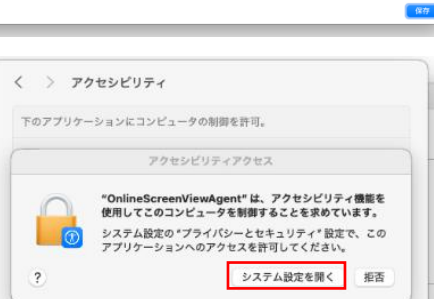

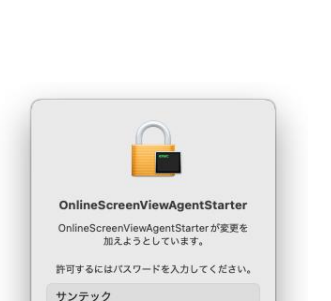

0

⑥「プライバシーとセキュリティ」の認証画面が表示されます。 管理者アカウントのパスワードを入力して「設定を変更」をクリックします。

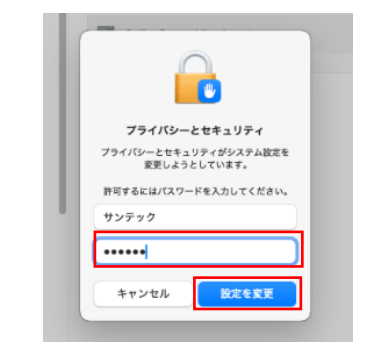

アクセシビリティ
 下のアブリケーションにコンビュータの制御を許可。
 OnlineScreenViewAgent
 + -

⑧「アクセシビリティ」が「有効」になります。

「セキュリティとプライバシー」の「画面収録」横にある[変更]を クリックします。

(7)トグルボタンが「オン」になったことを確認して画面を閉じます。

| • • •          |               | Online ScreenView Agent 設定 |       |    |
|----------------|---------------|----------------------------|-------|----|
| 設定             | 基本設定          |                            |       |    |
| 検索 Q           |               | 0-1                        | **    | 0  |
| 基本設定           | コンビューターの状態    | デスクトップ共有                   | 有効    |    |
| デスクトップ共有       |               | ファイル共有                     | 有効    |    |
| ファイル共有<br>詳細設定 |               | 変更                         |       |    |
|                | セキュリティとプライパシー | アクセシビリティ                   | 有效 变更 | 0  |
|                |               | 画面収録                       | 無効変更  |    |
|                |               | フルディスクアクセス                 | 無効 変更 |    |
|                | オペレーター        | インピテーションコードを入力してく          | ください  | 0  |
|                |               | OSVサポート                    |       |    |
|                |               |                            |       |    |
|                |               |                            |       | 保存 |
|                |               |                            |       |    |

⑨「OnlineScreenViewAgent」のトグルボタンを「オン」にします。

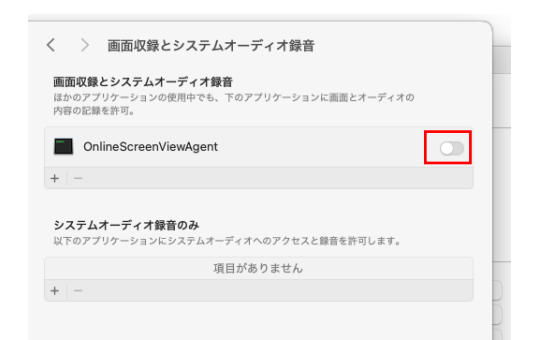

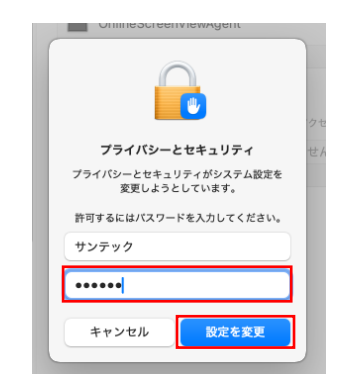

管理者アカウントのパスワードを入力して「設定を変更」をクリックします。

⑩「プライバシーとセキュリティ」の認証画面が表示されます。

Provided by santec. Powered by ISL Online.

①トグルボタンが「オン」になったことを確認して画面を閉じます。

| < >                           | 画面収録とシステムオーディオ録音                                                |
|-------------------------------|-----------------------------------------------------------------|
| <b>画面収録</b><br>ほかのアプ<br>内容の記録 | <b>ニシステムオーディオ録音</b><br>リケーションの使用中でも、下のアプリケーションに画面とオーディオの<br>許可。 |
| 🔲 Onl                         | ineScreenViewAgent                                              |
| +   -                         |                                                                 |
| <b>システム</b> ス<br>以下のアプ        | <b>†ーディオ録音のみ</b><br>Jケーションにシステムオーディオへのアクセスと録音を許可します。            |
|                               | 項目がありません                                                        |
| +   -                         |                                                                 |

12「画面収録」が「有効」になります。

「セキュリティとプライバシー」の「フルディスクアクセス」横にある[変更]をクリックします。

| • • • |                                         |               | Online ScreenView Agent 設定                          |                                           |    |
|-------|-----------------------------------------|---------------|-----------------------------------------------------|-------------------------------------------|----|
|       | 設定                                      | 基本設定          |                                                     |                                           |    |
|       | (注) (注) (注) (注) (注) (注) (注) (注) (注) (注) | コンピューターの状態    | Online ScreenView Agent<br>デスクトップ共有<br>ファイル共有<br>変更 | 有効<br>有効<br>有効                            | Ø  |
|       |                                         | セキュリティとプライパシー | アクセシビリティ<br>画面攻撃<br>フルディスクアクセス                      | 有効     変更       有効     変更       無効     変更 | 0  |
|       |                                         | オペレーター        | インビテーションコードを入力して<br>OSVサポート                         | てください                                     | 0  |
|       |                                         |               |                                                     |                                           | 保存 |

(3)「OnlineScreenViewAgent」のトグルボタンを「オン」にします。

⑭「プライバシーとセキュリティ」の認証画面が表示されます。管理者アカウントのパスワードを入力して「設定を変更」をクリックします。

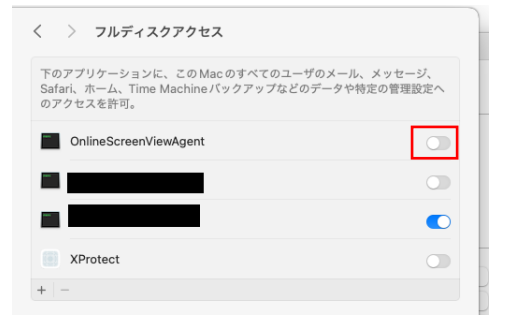

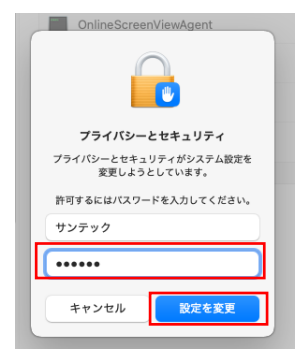

Provided by santec. Powered by ISL Online.

低トグルボタンが「オン」になったことを確認して画面を閉じます。

| く 〉 フルディスクアクセス                                                   |                                           |
|------------------------------------------------------------------|-------------------------------------------|
| 下のアプリケーションに、この Mac の<br>Safari、ホーム、Time Machine バック<br>のアクセスを許可。 | すべてのユーザのメール、メッセージ、<br>クアップなどのデータや特定の管理設定へ |
| OnlineScreenViewAgent                                            |                                           |
|                                                                  |                                           |
|                                                                  |                                           |
| XProtect                                                         |                                           |
| +   -                                                            |                                           |

⑩「フルディスクアクセス」が「有効」になります。
「保存」をクリックして設定を保存します。

| 検索   | Q               |                         |                          |    |   |
|------|-----------------|-------------------------|--------------------------|----|---|
|      | 基本設定 コンピューターの状態 | Online ScreenView Agent | 1                        | 有效 | • |
| デスクト | ップ共有            | アスクトップ共作<br>ファイル共有      | アスクトップ共和 有効<br>ファイル共有 有効 |    |   |
| 77   | イル共有<br>詳細設定    | 変更                      |                          |    |   |
|      | セキュリティとプライバシ    | - アクセシビリティ              | 有効                       | 変更 | ( |
|      |                 | 面面收錄                    | 有効                       | 変更 |   |
|      |                 | フルディスクアクセス              | 有効                       | 変更 |   |
|      | オペレーター          | インビテーションコードを入力し         | てください                    |    |   |
|      |                 | OSVサポート                 |                          |    |   |
|      |                 |                         |                          |    |   |

以上で追加設定は終了です。

macOS の設定手順

## ■macOS Monterey(12.0)以前の設定

①「Finder」から「アプリケーション」、「OnlineScreenView」を開き、 「OnlineScreenView AgentSetiings」を選択します。

②認証の要求が表示されます。 管理者アカウントのパスワードを入力して「OK」をクリックします。

③「OnlineScreenView Agent 設定」画面が開きます。 「セキュリティとプライバシー」の「アクセシビリティ」横にある[変 更]をクリックします。

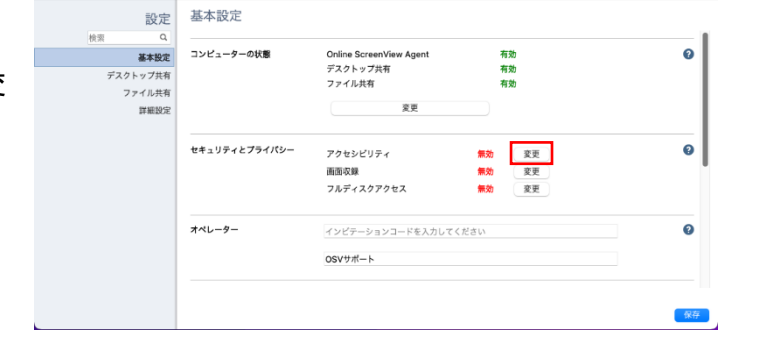

位

View Agent 設定

④ダイアログの「システム環境設定を開く」をクリックします。

⑤「鍵のアイコン」をクリックします。

Provided by santec. Powered by ISL Online.

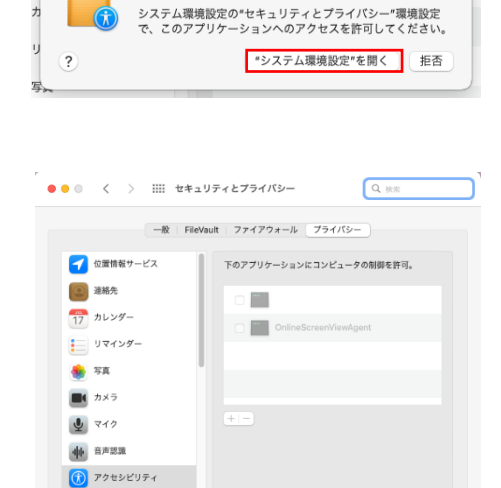

3更するにはカギをクリックします。

アクセシビリティアクセス

"OnlineScreenViewAgent"は、アクセシピリティ機能を 使用してこのコンピュータを制御することを求めています。

IYH... ?

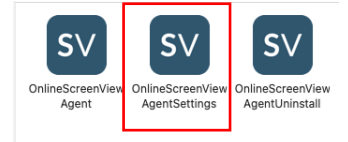

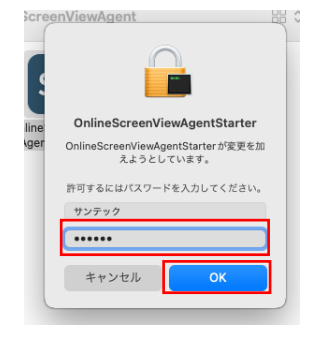

⑥「システム環境設定」の認証画面が表示されます。 管理者アカウントのパスワードを入力して「ロックを解除」をクリックします。

⑦「OnlineScreenViewAgent」を「チェック」、「鍵のアイコン」をクリックし、画面を閉じます。

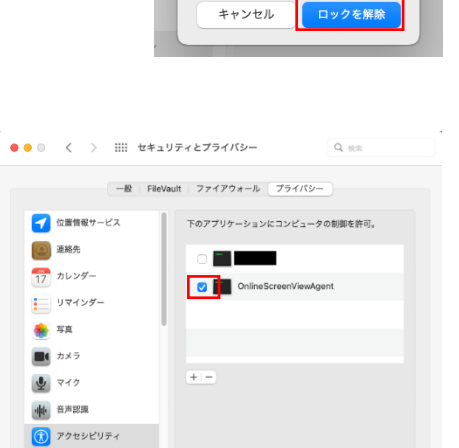

サンテック

6

システム環境設定 システム環境設定がやセキュリティとプライバシ ー・環境設定のロックを解除しようとしています。 す。 許可するにはパスワードを入力してください。

⑧「アクセシビリティ」が「有効」になります。

「セキュリティとプライバシー」の「画面収録」横にある[変更]を クリックします。

| •                                                                             |               | Online ScreenView Agent 設定                          |                                  |   |
|-------------------------------------------------------------------------------|---------------|-----------------------------------------------------|----------------------------------|---|
| 設定                                                                            | 基本設定          |                                                     |                                  |   |
| 読品         基本設定           デスクトップ共有         ファイル共有           詳細設定         詳細設定 | コンピューターの状態    | Online ScreenView Agent<br>デスクトップ共有<br>ファイル共有<br>変更 | 有効<br>有効<br>有効                   | 0 |
|                                                                               | セキュリティとプライパシー | アクセシビリティ<br>面面収録<br>フルディスクアクセス                      | 有効<br>変更<br>無効<br>変更<br>気更<br>変更 | 0 |
|                                                                               | オペレーター        | インビテーションコードを入力して<br>OSVサポート                         | :ください                            | 0 |

3 更できないようにするにはカギをクリックします。

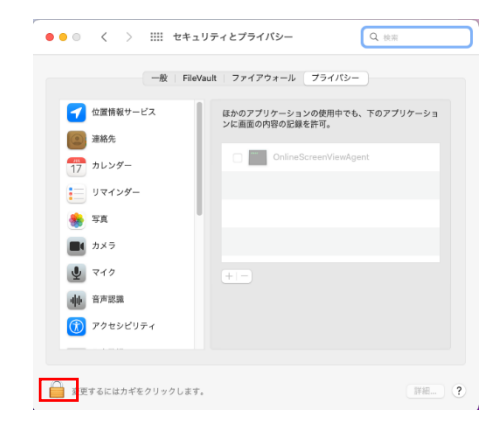

⑨「鍵のアイコン」をクリックします。

⑩「システム環境設定」の認証画面が表示されます。 管理者アカウントのパスワードを入力して「ロックを解除」をクリックします。

①「OnlineScreenViewAgent」を「チェック」、「鍵のアイコン」をクリックし、画面を閉じ ます。

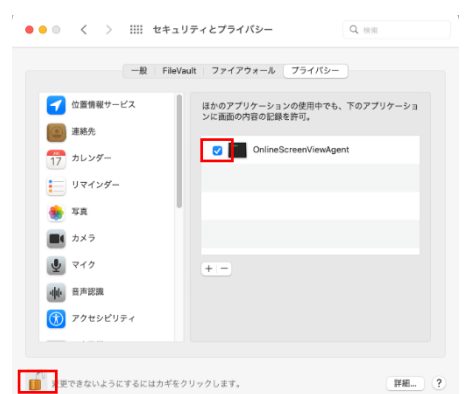

詳細... ?

12「画面収録」が「有効」になります。

「セキュリティとプライバシー」の「フルディスクアクセス」横にあ る[変更]をクリックします。

|      |       |        | Online ScreenView Agent 設定 |               |        |    | • |
|------|-------|--------|----------------------------|---------------|--------|----|---|
|      |       |        |                            | 基本設定          | 設定     |    |   |
|      |       |        |                            |               | Q      | 検索 |   |
| 0    | 有効    |        | Online ScreenView Agent    | コンピューターの状態    | 基本設定   |    |   |
|      | 有効    |        | デスクトップ共有                   |               | クトップ共有 | デス |   |
|      | 有効    |        | ファイル共有                     |               | ファイル共有 |    |   |
|      |       |        | 変更                         |               | 詳細設定   |    |   |
|      |       |        |                            |               |        |    |   |
| 6    | 有効 変更 | 有効     | アクセシビリティ                   | セキュリティとプライパシー |        |    |   |
|      | 有効 変更 | 有効     | 面面収録                       |               |        |    |   |
|      | 無効 変更 | 無効     | フルディスクアクセス                 |               |        |    |   |
| G    | U1    | してください | インピテーションコードを入力し            | オペレーター        |        |    |   |
|      |       |        | OSVサポート                    |               |        |    |   |
|      |       |        |                            |               |        |    |   |
|      |       |        |                            |               |        |    |   |
| - (# |       |        |                            |               |        |    |   |
|      |       |        |                            |               |        |    |   |

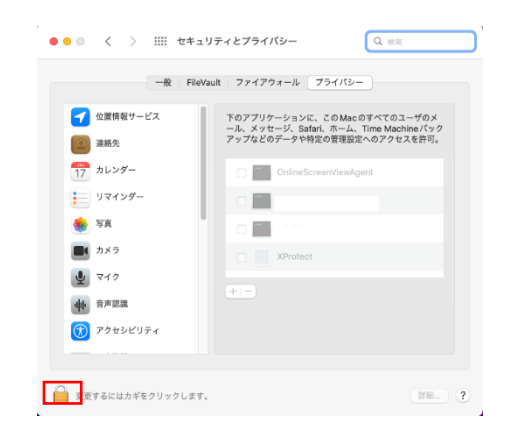

(③「鍵のアイコン」をクリックします。

Provided by santec. Powered by ISL Online.

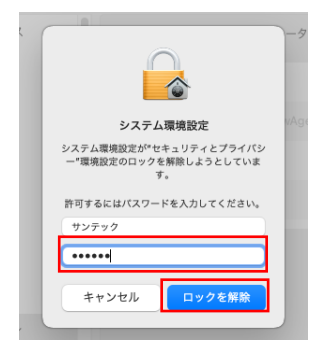

④「システム環境設定」の認証画面が表示されます。管理者アカウントのパスワードを入力して「ロックを解除」をクリックします。

⑮「OnlineScreenViewAgent」を「チェック」、「鍵のアイコン」をクリックし、画面を閉じます。

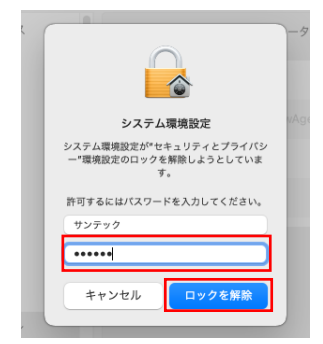

|                                     | 下のアプリケーションに、この Mac のすべてのユーザのメ<br>ール、メッセージ、Safari、ホーム、Time Machine パック<br>アップなどのデータや結合の管理部合へのアクセスを許可。 |
|-------------------------------------|----------------------------------------------------------------------------------------------------|
| 連絡先<br>17 カレンダー                     | OnlineScreenViewAgent                                                                                |
| リマインダー                              |                                                                                                    |
| <ul> <li>写真</li> <li>カメラ</li> </ul> |                                                                                                    |
| २                                   | XProtect                                                                                             |
| ● 音声認識                              | + -                                                                                                  |
| 🔞 アクセシビリティ                          |                                                                                                    |

⑩「フルディスクアクセス」が「有効」になります。
「保存」をクリックして設定を保存します。

| _             | Online ScreenView Agent 設定                          |                                                                                                    |                                                                                                    |
|---------------|-----------------------------------------------------|----------------------------------------------------------------------------------------------------|----------------------------------------------------------------------------------------------------|
| 基本設定          |                                                     |                                                                                                    |                                                                                                    |
| コンピューターの状態    | Online ScreenView Agent<br>デスクトップ共有<br>ファイル共有<br>変更 | 有効<br>有効<br>有効                                                                                                    | Ø                                                                                                    |
| セキュリティとプライパシー | アクセンビリティ<br>面面収録<br>フルディスクアクセス                      | 有効         変更           有効         変更           有効         変更                                                                                                    | 0                                                                                                    |
| オペレーター        | インビテーションコードを入力して<br>OCV##ニト                         | てください                                                                                                    | 0                                                                                                    |
|               | 基本設定<br>コンピューターの状態<br>セキュリティとプライパシー<br>オペレーター       | Online ScreenView Agent 認定           基本設定         ついにの ScreenView Agent デスクトップ共有<br>ファイル共有           セキュリティとプライバシー<br>セキュリティとプライバシー<br>オペレーター         アクセシビリティ<br>同志交通<br>フルディンフワクセス | Online ScreenView Agent 設定           基本設定         7メフトップ共和         有効<br>方スフトップ共和           マイル共和         有効<br>アクイル共和         有効           東東         アクセンビリティ         有効           セキュリティとプライパシー         アクセンビリティ         有効           アクセンビリティ         有効         変更           オペレーター         インビテーションコードを入力してください |

以上で追加設定は終了です。